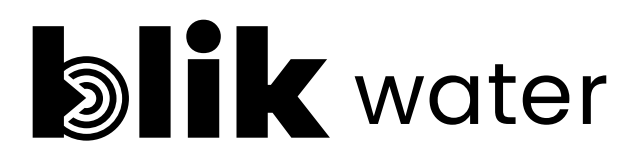

## Gebruikershandleiding WA-NL-G

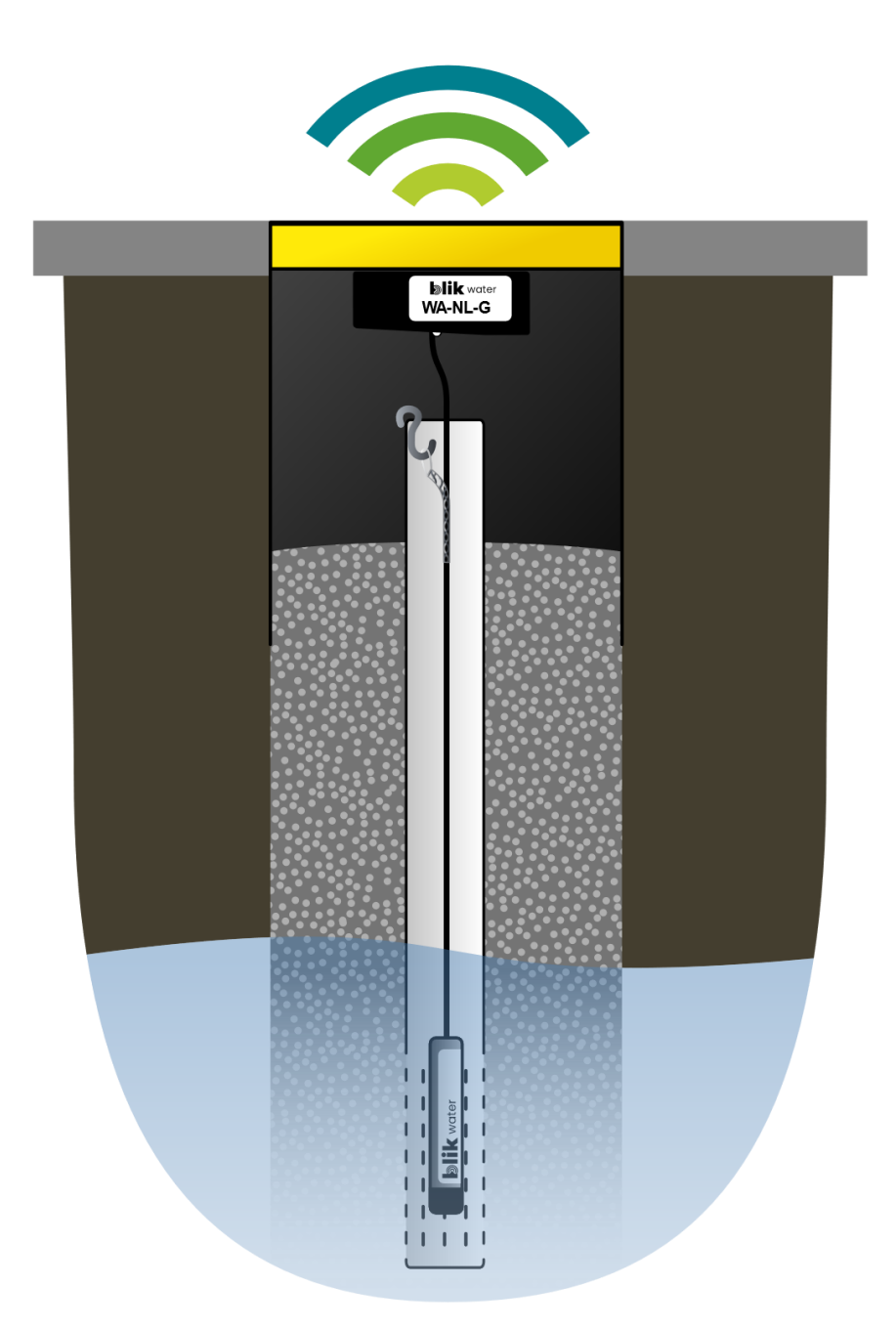

30-1-2025

Blik Sensing B.V. Duivenkamp 351 3607BB Maarssen <u>blik-sensing.nl</u>

Node type WA-NL-G Configuratiekabel type WA-CI

## Inhoud

| Overzicht1                                                                                                    |
|----------------------------------------------------------------------------------------------------|
| Meetprincipe                                                                                                    |
| Opslag en verzending van data 4                                                                                                    |
| Verzending over LoRaWAN (draadloos netwerk)4                                                                                                    |
| Technische specificaties WA-NL-G5                                                                                                    |
| Node 5                                                                                                    |
| Peillood5                                                                                                    |
| Installatie                                                                                                    |
| Benodigdheden                                                                                                    |
| Voorbereiding6                                                                                                    |
| Veldwerk7                                                                                                    |
| 1. Zorg voor een veilige werkomgeving7                                                                                                    |
| 2. Verbind configuratiekabel                                                                                                    |
| 3. Nieuwe installatie starten in veldwerktool                                                                                                    |
|                                                                                                    |
| 4. Locatie selecteren                                                                                                    |
| 4. Locatie selecteren                                                                                                    |
| 4. Locatie selecteren.       8         5. Oude node verwijderen.       9         6. Nieuwe node aansluiten.       9                                                                                                    |
| 4. Locatie selecteren                                                                                                    |
| 4. Locatie selecteren.       8         5. Oude node verwijderen.       9         6. Nieuwe node aansluiten.       9         7. Bron voor luchtdruk kiezen       9         8. Droge kalibratie       10                                                                                                    |
| 4. Locatie selecteren.       8         5. Oude node verwijderen.       9         6. Nieuwe node aansluiten.       9         7. Bron voor luchtdruk kiezen       9         8. Droge kalibratie       10         9. Natte kalibratie       11                                                                                                    |
| 4. Locatie selecteren.       8         5. Oude node verwijderen.       9         6. Nieuwe node aansluiten.       9         7. Bron voor luchtdruk kiezen       9         8. Droge kalibratie       10         9. Natte kalibratie       11         10. Node bevestigen.       12                                                                                                    |
| 4. Locatie selecteren.85. Oude node verwijderen.96. Nieuwe node aansluiten.97. Bron voor luchtdruk kiezen98. Droge kalibratie109. Natte kalibratie1110. Node bevestigen.1211. LoRaWAN-verbinding controleren13                                                                                                    |
| 4. Locatie selecteren.       8         5. Oude node verwijderen.       9         6. Nieuwe node aansluiten.       9         7. Bron voor luchtdruk kiezen       9         8. Droge kalibratie       10         9. Natte kalibratie       11         10. Node bevestigen.       12         11. LoRaWAN-verbinding controleren       13         12. Afronden.       13                                                                                                    |
| 4. Locatie selecteren.       8         5. Oude node verwijderen.       9         6. Nieuwe node aansluiten.       9         7. Bron voor luchtdruk kiezen       9         8. Droge kalibratie       10         9. Natte kalibratie       11         10. Node bevestigen.       12         11. LoRaWAN-verbinding controleren       13         12. Afronden.       13         13. Installatie publiceren       13                                                                                                    |
| 4. Locatie selecteren.       8         5. Oude node verwijderen.       9         6. Nieuwe node aansluiten.       9         7. Bron voor luchtdruk kiezen       9         8. Droge kalibratie       10         9. Natte kalibratie       11         10. Node bevestigen.       12         11. LoRaWAN-verbinding controleren       13         12. Afronden.       13         13. Installatie publiceren       13         13. Belangrijke veiligheidsinformatie over de batterij       15                                                                                                    |
| 4. Locatie selecteren.       8         5. Oude node verwijderen.       9         6. Nieuwe node aansluiten.       9         7. Bron voor luchtdruk kiezen       9         8. Droge kalibratie       10         9. Natte kalibratie       11         10. Node bevestigen.       12         11. LoRaWAN-verbinding controleren       13         12. Afronden.       13         13. Installatie publiceren.       13         Belangrijke veiligheidsinformatie over de batterij.       15         Problemen oplossen.       16                                                                         |
| 4. Locatie selecteren.       8         5. Oude node verwijderen.       9         6. Nieuwe node aansluiten.       9         7. Bron voor luchtdruk kiezen       9         8. Droge kalibratie       10         9. Natte kalibratie       10         9. Natte kalibratie       11         10. Node bevestigen.       12         11. LoRaWAN-verbinding controleren       13         12. Afronden.       13         13. Installatie publiceren       13         13. Belangrijke veiligheidsinformatie over de batterij       15         Problemen oplossen       16         Bestelinformatie       17 |

### Overzicht

Blik Water is een productlijn van Blik om (grond)waterstand op afstand te monitoren. Het systeem werkt als een *datalogger* die op vaste intervallen de water- en luchtdruk meet en draadloos doorstuurt naar het Blik Water Dashboard. Dit dashboard rekent vervolgens de meetwaarden om naar waterstanden.

In de basis zijn er 3 onderdelen die samenwerken om samen de grondwaterstand te monitoren en inzichtelijk te maken:

- 1. Het digitaal **peillood**: wordt permanent geïnstalleerd in de peilbuis op een vaste diepte onder maaiveld. Dit is een druksensor die de waterdruk meet.
- 2. De **node**: hierin bevinden zich de aansturing, opslag, communicatie en batterij van het systeem. Dit apparaat wordt in de straatpot of schutkoker geïnstalleerd. Hierop is het peillood met een vaste kabel aangesloten. Het meet de waterdruk (middels het peillood), slaat deze op samen met het tijdstip, en stuurt deze via het draadloze *LoRaWAN* netwerk naar het Blik Dashboard. Op de node zelf worden de laatste 10.000 metingen opgeslagen. De ingebouwde niet-oplaadbare lithiumbatterij heeft voldoende capaciteit om 8 jaar mee te gaan, bij een meetinterval van 1 uur.
- 3. Het **dashboard**: de node stuurt alle metingen hier naartoe, waar de metingen permanent worden bewaard. Hierop zijn ze per locatie in grafieken te bekijken en te downloaden. Het dashboard doet ook de validatie van binnenkomende metingen en kan meldingen geven als grenswaarden worden overschreden.

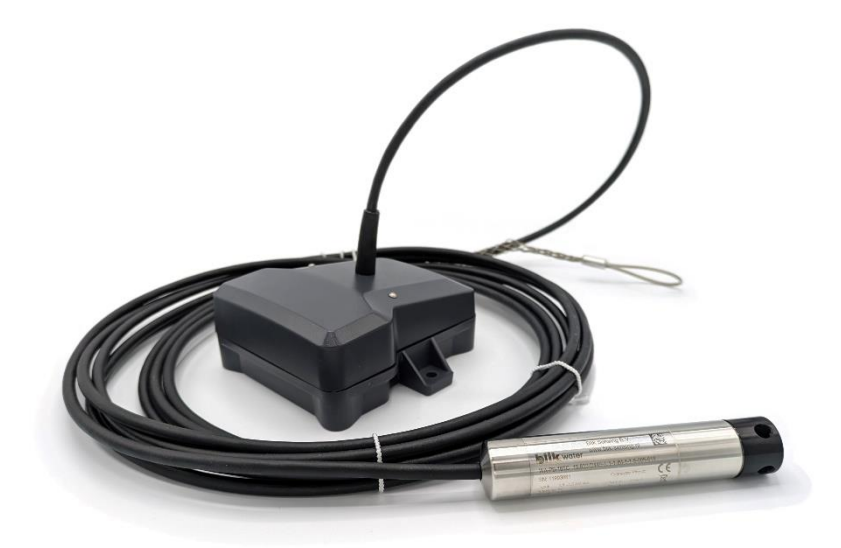

Figuur 1: de WA-NL-G node met peillood.

Doorgaans zal het meetsysteem in een peilbuis afgedekt met een straatpot of schutkoker worden geïnstalleerd. Het digitaal peillood is geschikt voor installatie in peilbuizen met een binnendiameter van minimaal 26mm (1 inch). De kabellengte van het peillood is standaard 5 meter en daarmee geschikt voor peilbuizen tot 4,50m diep. Peilloden met kabellengtes tot 50 meter zijn beschikbaar op bestelling.

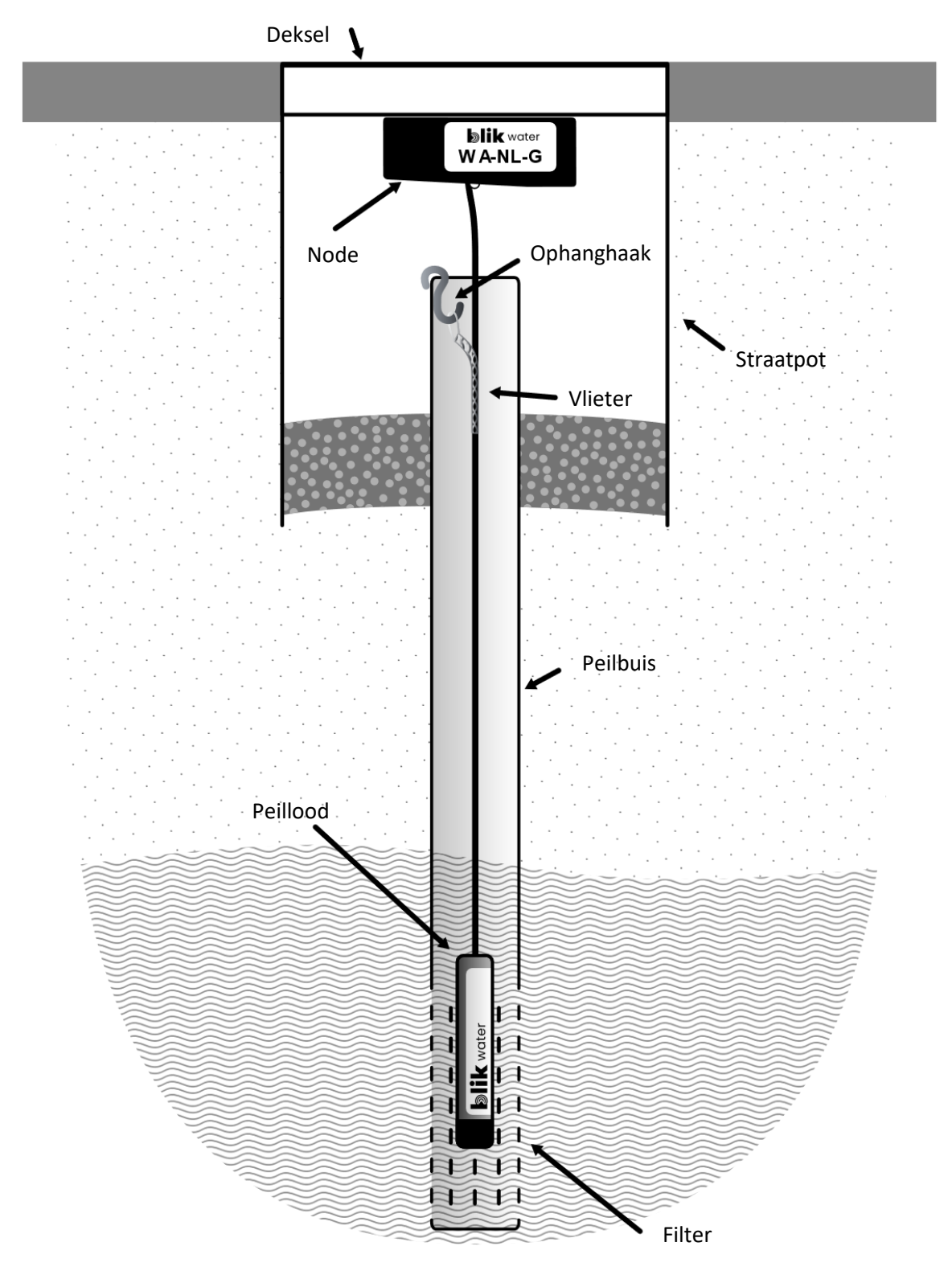

Figuur 2: installatie in een peilbuis met straatpot

### Meetprincipe

De stand van het grondwater wordt gemeten door de waterdruk te meten op een bekende diepte: de inhanghoogte van het digitaal peillood. Doordat de lucht boven de waterkolom ook meetelt in de gemeten waterdruk, moet ook de lokale luchtdruk ter hoogte van de bovenkant van de peilbuis bekend zijn. Deze wordt in het dashboard bepaald op basis van KNMI-luchtdrukgegevens.

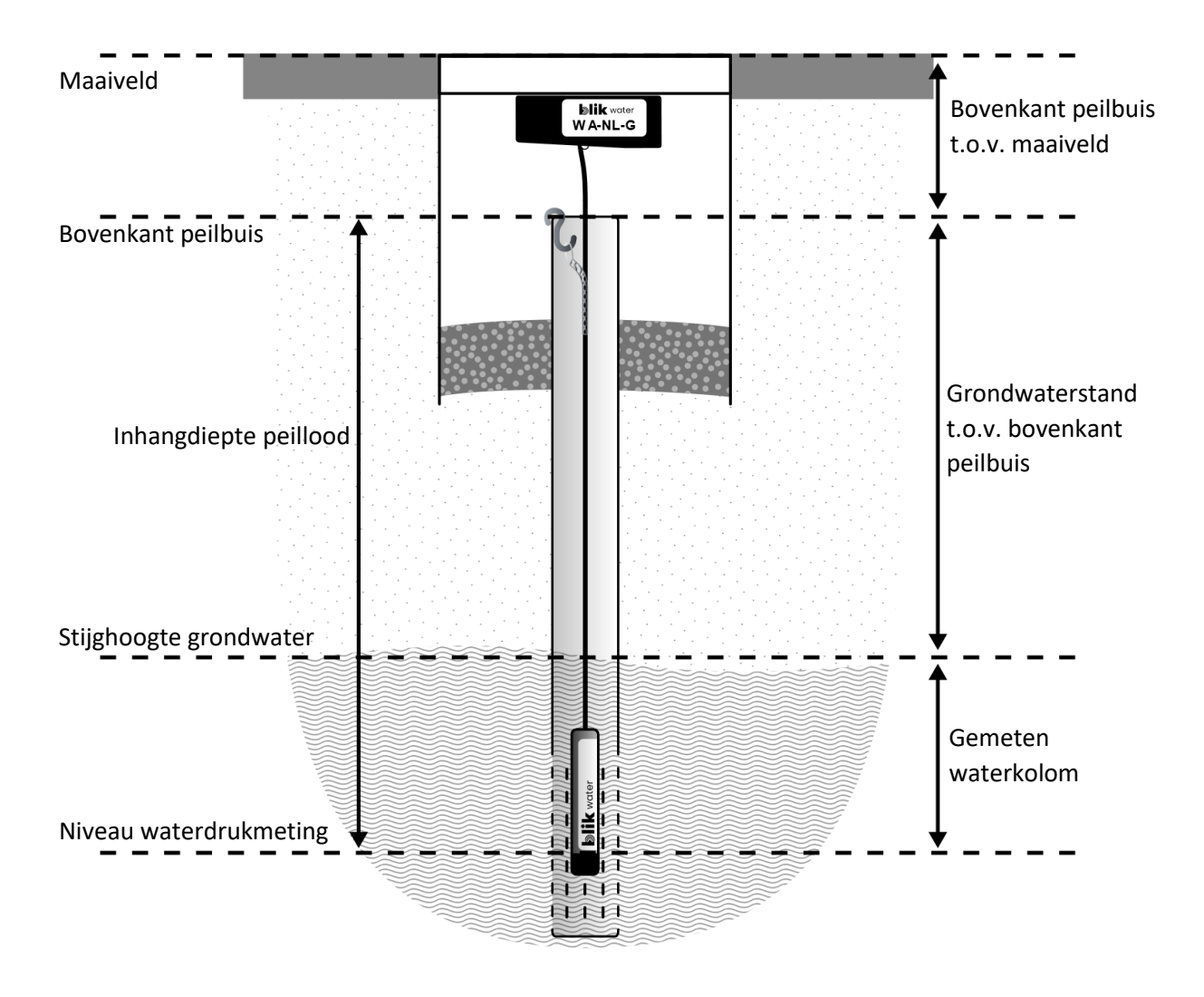

Figuur 3: schematische weergave van het toegepaste meetprincipe

Een aantal grootheden moeten bekend zijn om een meting uit te kunnen voeren. Het is belangrijk dat deze bij installatie correct worden opgemeten en ingevoerd:

- 1. Inhangdiepte peillood
- 2. Bovenkant peilbuis t.o.v. maaiveld

Na installatie wordt door het systeem de waterdruk gemeten.

Met bovenstaande drie grootheden, plus KNMI-luchtdrukgegevens, kan de hoogte van de waterkolom die zich boven het peillood bevindt worden berekend, en daarmee ook de grondwaterstand ten opzichte van de bovenkant van de peilbuis (en ten opzichte van het maaiveld).

### Opslag en verzending van data

De node zorgt niet alleen voor het uitvoeren en verzenden van metingen, maar slaat metingen ook op. Dit zorgt ervoor dat bij het wegvallen van de verbinding met het draadloze netwerk er geen metingen verloren gaan. Op de node kunnen **tot 10.000** metingen worden opgeslagen. Bij het standaard meetinterval van 1 uur is dit **iets meer dan een jaar aan metingen (59 weken)**.

Op de node worden per meting opgeslagen:

- 1. Tijdstip
- 2. Gemeten waterdruk

Deze metingen zijn ter plekke uit te vragen op een laptop met **configuratiekabel** van het type **WA-CI**, en worden (nadat dit is ingesteld) verzonden via het draadloze LoRaWAN netwerk.

#### Verzending over LoRaWAN (draadloos netwerk)

Het LoRaWAN netwerk garandeert *niet* dat iedere meting direct verzonden kan worden, en ook *niet* dat de meting bij de ontvanger aan komt. Om toch te garanderen dat alle metingen bij het dashboard aankomen, worden alle metingen voorzien van een volgnummer, en vraagt het dashboard regelmatig om opnieuw verzenden van metingen die niet zijn ontvangen. Hierdoor wordt in de meeste gevallen gegarandeerd dat alle metingen uiteindelijk op het dashboard verschijnen, zij het met enige vertraging.

Bij zeer slechte ontvangst, of hoge (< 30 min) meetfrequentie, kan het zo zijn dat de doorvoersnelheid van het LoRaWAN netwerk lager is dan de meetfrequentie. In dat geval zullen *niet* alle metingen op het dashboard verschijnen, en moeten deze later worden opgehaald met de configuratiekabel vóórdat de opslagcapaciteit van 10.000 metingen op de node opgebruikt is. Als de opslag op de node volledig gevuld is zullen steeds de oudste metingen worden weggegooid om ruimte te maken voor nieuwe.

# Technische specificaties WA-NL-G

### Node

| Lengte x breedte x hoogte | 95 mm x 85 mm x 40 mm                         |
|---------------------------|-----------------------------------------------|
| Bescherming               | IP-68 (1000 uur op 0.5 meter diepte)          |
| Communicatie              | LoRaWAN                                       |
| Lokale configuratie       | Via Blik Water configuratiekabel type WA-CI   |
| Meetfrequentie            | Instelbaar via dashboard                      |
| Opslag                    | 10000 metingen                                |
| Batterijniveau-indicatie  | Ja, doorgestuurd naar dashboard               |
| Tijdsynchronisatie        | Via configuratiekabel, correcties via LoRaWAN |
| Materiaal                 | ABS, PUR                                      |
| Bedrijfstemperatuur       | -20 +80 °C                                    |
| Batterijlevensduur        | >8 jaar bij 1x/uur meten                      |
| Type batterij             | Lithium-thionyl-chloride (LTC)                |
| Capaciteit batterij       | 8500 mAh                                      |
| Batterij oplaadbaar       | Nee                                           |
| Batterij vervangbaar      | Alleen via RMA. Niet door de gebruiker.       |
|                           |                                               |

### Peillood

| Lengte                             | 100 mm inclusief beschermdop         |
|------------------------------------|--------------------------------------|
| Diameter                           | 19 mm                                |
| Bescherming                        | IP-68 (jarenlang in grondwater)      |
| Kabel-bevestiging                  | Kabelvlieter met haak                |
| Drukbereik                         | 0,8 1,6 bar                          |
| Overdruk                           | 4x drukbereik                        |
| Maximale afwijking waterdruksensor | ± 0.1 %FS = ± 0.8cm H <sub>2</sub> O |
| Typische afwijking waterdruksensor | ± 0.4 cm H <sub>2</sub> O            |
| Maximale drift waterdruksensor     | 0.1 %FS/jaar                         |
| Materiaal                          | Roestvrij staal 1.4435 (316L)        |
| Bedrijfstemperatuur                | -10 +70 °C                           |

### Installatie

#### Benodigdheden

- 1. Laptop/tablet met Microsoft Windows (Vista of hoger, x64 processor). Mobiele internetverbinding wordt sterk aangeraden.
- 2. Configuratiekabel WA-CI
- 3. Node WA-NL-G. Wordt geleverd inclusief vast peillood met kabelvlieter en ophanghaakje.
- 4. 2 schroeven voor bevestiging, maximale diameter 4mm
- 5. Veiligheidsmaterialen:
  - a. oranje veiligheidsvest, afhankelijk van de situatie minimaal klasse I of II
  - b. verkeerskegels met reflecterende band klasse III
- 6. Schroevendraaier of schroefmachine
- 7. Eventueel: sleutel om straatpot/schutkoker te openen
- 8. Handpeillood (voor handmeting)

#### Voorbereiding

Meld de locaties waarop geïnstalleerd gaat worden bij voorkeur minimaal een week van tevoren aan uw contact bij Blik. Er wordt dan gezorgd dat de locaties beschikbaar zijn op het dashboard (<u>dashboard.blik-sensing.nl</u>) inclusief alle relevante gegevens, zoals coördinaten en hoogte-informatie.

Het is mogelijk om een installatie uit te voeren op een locatie die nog niet bij Blik bekend is. Het veldwerk kan dan uitgevoerd worden, maar het publiceren van de installatie naar Blik kan pas als de locatie op het dashboard is aangemaakt. De metingen worden dan alvast uitgevoerd en verzonden, maar zijn tot publicatie nog niet in te zien.

Download de veldwerktool van Blik op <u>veldwerk.blik-sensing.nl</u> op de laptop.

Log in op de veldwerktool met de knop rechtsboven. Hiervoor is een Internetverbinding vereist.

|                                                                                                    | Huidige versie: 2 | 2024.03.06            | Niet ingelogo    |
|----------------------------------------------------------------------------------------------------|-------------------|-----------------------|------------------|
| <b>NIK</b>                                                                                                    | Download nieuwst  | e versie Node monitor | Inloggen         |
| < Terug                                                                                                    |                   |                       |                  |
|                                                                                                    | Nieuv             | we klus               |                  |
|                                                                                                    | . 🔺               |                       |                  |
|                                                                                                    | <b>~</b> -        | ~M                    | <b>↓</b>         |
|                                                                                                    | <b>~</b> -        | V ·                   | Ľ                |
| Installatie / vervanging                                                                                                    | Onderhoud         | Losse metingen        | Metingen ophalen |
|                                                                                                    |                   |                       |                  |
|                                                                                                    | Opgesla           | gen werk              |                  |
| Filter:                                                                                                    | Opgesla           | gen werk              |                  |
| -ilter.<br>[2024-03-06 16:29] Installatie                                                                                                    | Opgesla           | gen werk              |                  |
| Filter:<br>[2024-03-06 16:29] Installatie<br>[2024-03-06 16:13] Onderhoud                                                                                                    | Opgesla           | gen werk              |                  |
| Filter.<br>[2024-03-06 16:29] Installatie<br>[2024-03-06 16:13] Onderhoud<br>[2024-03-06 16:13] Installatie                                                                                                    | Opgesla           | gen werk              |                  |
| Filter.<br>[2024 03-06 16:29] Installatie<br>[2024-03-06 16:13] Onderhoud<br>[2024-03-06 16:13] Installatie<br>[2024-03-06 16:12] Installatie                                                                   | Opgesla           | gen werk              |                  |
| Filter:<br>[2024-03-06 16:29] Installatie<br>[2024-03-06 16:13] Onderhoud<br>[2024-03-06 16:13] Installatie<br>[2024-03-06 16:12] Installatie<br>[2024-03-06 16:09] Onderhoud<br>[2024-03-06 16:09] Installatie | Opgesla           | gen werk              |                  |
| Filter:<br>[2024-03-06 16:29] Installatie<br>[2024-03-06 16:13] Onderhoud<br>[2024-03-06 16:13] Installatie<br>[2024-03-06 16:09] Onderhoud<br>[2024-03-06 16:09] Onderhoud<br>[2024-03-06 16:09] Onderhoud     | Opgesla           | gen werk              |                  |

Start een nieuwe installatie met de knop 'Installatie' en controleer in de stap 'Locatie selecteren' dat alle locaties waarop geïnstalleerd gaat worden, in de lijst staan. Gebruik eventueel de knop 'Lijst verversen' om een nieuwe lijst met locaties op te halen.

Zorg dat de laptop/tablet is opgeladen.

#### Veldwerk

Bij deze instructies gaan we uit van installatie in een straatpot. Voor installatie in een schutkoker zijn de stappen nagenoeg gelijk.

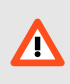

Bij elke installatie is het van belang dat het gedeelte (straatpot, schutkoker) waarin de antenne zich bevindt van **kunststof** is. Metaal blokkeert het draadloze netwerk.

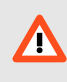

Zorg dat het deksel **vrij zicht heeft op de buitenlucht**. Bedekking met bijvoorbeeld aarde of begroeiing, of plaatsing vlak naast bebouwing of een metalen hek kan de draadloze verbinding ernstig verhinderen.

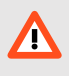

De node is gegarandeerd bestand tegen **1000 aaneengesloten uren onderwaterstand** op maximaal 0.5 meter diepte. Bij locaties waar een straatpot over langere periodes volledig onder water zou komen te staan, wordt met klem geadviseerd een schutkoker te plaatsen. Houd er rekening mee dat metingen niet verstuurd kunnen worden zolang de node onder water staat.

#### 1. Zorg voor een veilige werkomgeving

Bij aankomst, trek het veiligheidsvest aan en zet de werkplek af met verkeerskegels die geschikt zijn voor de situatie aan de openbare weg.

2. Verbind configuratiekabel

Sluit de configuratiekabel aan op de laptop. Open op de laptop de veldwerktool.

Schuif de configuratiekabel over het smalle gedeelte van de node zoals in onderstaande foto. De configuratiekabel zit goed vast als deze klikt. Een blauw indicatielampje op de configuratiekabel geeft aan dat er verbinding is gemaakt met de node. **Dit lampje functioneert alleen als de veldwerktool is geopend.** 

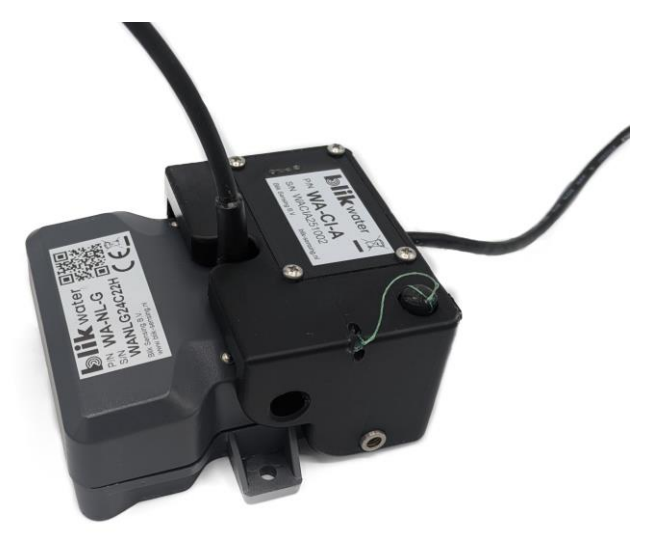

Figuur 4 De configuratiekabel over de node geschoven

#### 3. Nieuwe installatie starten in veldwerktool

Onder 'Nieuwe klus', klik 'Installatie / vervanging'.

| b Blik Water field tool                                                     |           |                           | – 🗆 X            |
|-----------------------------------------------------------------------------|-----------|---------------------------|------------------|
| Huidige versie: 2024.03.06 Niet ingel Download nieuwste versie Node monitor |           | Niet ingelogd<br>Inloggen |                  |
| < Terug                                                                     |           |                           |                  |
| Nieuwe klus                                                                 |           |                           |                  |
| Installatie / vervanging                                                    | Onderhoud | Losse metingen            | Metingen ophalen |
|                                                                             |           |                           |                  |

4. Locatie selecteren

Dit is de eerste stap bij een nieuwe installatie in de veldwerktool.

Kies de locatie op het dashboard waarop de node geïnstalleerd gaat worden. De lijst kan gefilterd worden op trefwoorden in de naam van de locatie (zie afbeelding; invoerveld **1**).

Als de locatie niet gevonden kan worden:

- Probeer de lijst te verversen met knop "Lijst verversen" (zie afbeelding; knop 3)
- Controleer (bij opdrachtgever) dat de locatie inderdaad nog niet bestaat op het dashboard
- Als dat het geval is: voeg een tijdelijke locatie toe met knop "Locatie toevoegen..." (zie afbeelding; knop 2).

| Filter: 1                                  |                       |                 |
|--------------------------------------------|-----------------------|-----------------|
| (0332) (leeg) Gouda 5-1.25                 |                       |                 |
| (12210) 30108344 Bredius Muiden 001        |                       |                 |
| (12211) 30108344 Bredius Muiden 002        |                       |                 |
| (12212) 30108344 Bredius Muiden 003        |                       |                 |
| (12213) 30108344 Bredius Muiden 004        |                       |                 |
| (10985) Aalsmeer AAL1.01                   |                       |                 |
| (10986) Aalsmeer AAL1.02                   |                       |                 |
| (10987) Aalsmeer AAL1.03                   |                       |                 |
| (10988) Aalsmeer AAL1.04                   | _                     | _               |
| (10989) Aalsmeer AAL1.05                   | 2                     | 3               |
| Locatie verwijde                           | ren Locatie toevoegen | Lijst verversen |
| Bij Blik bekend Ingevoerd                  |                       |                 |
| Bovenkant peilbuis (mm boven NAP): - 4 - 5 | Overnemen             | Instellen       |
| Bovenkant peilbuis (mm boven maaiveld):    | Overnemen             | Instellen       |
| -                                          |                       |                 |
| STOP Kies een locatie.                     | Bevesti               | gen en opslaan  |

Nadat een locatie geselecteerd is, worden de gegevens gecontroleerd bij Blik. Er wordt gecontroleerd:

- Of er niet al een andere node is geïnstalleerd op deze locatie
- Of er een inmeting bekend is voor bovenkant peilbuis, in zowel mm+NAP als mm+maaiveld.

Zodra deze informatie is opgehaald verschijnen de bekende inmetingen onder "Bij Blik bekend" (zie afbeelding; plek 4). Controleer deze, en indien akkoord, klik op knop "Overnemen" bij elk van de inmetingen (zie afbeelding; knoppen 6).

Indien niet bekend of niet akkoord, vul de juiste gegevens in in het invoerveld naast de knop "Instellen" (zie afbeelding; velden 7) en klik op 'Instellen'.

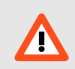

Inmetingen worden weergeven en ingevoerd in millimeters.

Als de geselecteerde locatie en de inmetingen juist staan onder de kop "Ingevoerd" (zie afbeelding; plek 5), klik dan op "Bevestigen en opslaan" om door te gaan.

#### 5. Oude node verwijderen

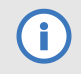

i

Deze stap wordt alleen uitgevoerd als een bestaande node op de geselecteerde locatie wordt vervangen.

In deze stap wordt enkel gecontroleerd dat het serienummer van de oude node klopt met de node die bij Blik in het systeem aan de locatie gekoppeld is.

Sluit de te verwijderen node aan op de laptop. Als de te verwijderen oude node nog werkt, verschijnt het serienummer vanzelf in het invoerveld. Zo niet, vul deze dan handmatig in.

#### 6. Nieuwe node aansluiten

Sluit de nieuw te installeren node aan. De veldwerktool zal verschillende checks uitvoeren om te controleren dat de node klaar is om geïnstalleerd te worden. Het kan zijn dat er een firmware-update moet worden gedaan. Dit gebeurt automatisch. In dat geval kan het even duren voordat de veldwerktool klaar is om naar de volgende stap te gaan.

Als de node niet wordt gevonden, voer dan een reset van de node uit:

- 1. Met de configuratiekabel op de node vastgeklikt:
- 2. Haal het magneetje uit de houder aan de bovenzijde van de configuratiekabel.
- 3. Plaats het magneetje minimaal 1 seconde in de uitsparing aan de zijkant van de configuratiekabel.
- 4. Plaats het magneetje terug in de houder.

#### 7. Bron voor luchtdruk kiezen

Nodes van het type WA-NL-G zijn niet voorzien van een interne luchtdruk-sensor en moeten daarom gebruikmaken van luchtdrukgegevens van het KNMI.

De luchtdruk kan automatisch worden opgehaald onder de volgende voorwaarden:

- 1. De locatie heeft (bij benadering) juiste coördinaten op het Blik dashboard
- 2. In stap 1 "Locatie selecteren" is de juiste hoogte ingevoerd voor "Bovenkant peilbuis (mm boven NAP)"
- 3. Er is een werkende Internetverbinding en u bent ingelogd

Als aan al deze voorwaarden wordt voldaan, kan de juiste luchtdruk bij KNMI worden opgehaald met de knop "Nu ophalen bij Blik".

Als **niet** aan al deze voorwaarden wordt voldaan, moet de lokale luchtdruk handmatig worden bepaald volgens onderstaande procedure en handmatig worden ingevoerd.

#### Handmatig de lokale luchtdruk bepalen

/!\

Alleen noodzakelijk als de luchtdruk niet automatisch opgehaald kan worden bij Blik (zie boven)

Er zijn verschillende eenheden voor het meten van luchtdruk:

1 millibar / mbar / mb = 1 hPa = 100 Pa

De veldwerktool rekent in Pa. Waarden in millibar/hPa moeten dus ×100!

**Optie 1:** gebruik een draagbare barometer. Hier kan de waarde rechtstreeks van af worden gelezen.

**Optie 2:** gebruik een Internet-bron als weerlive.nl:

- 1. Zoek de actuele luchtdruk op, op de dichtstbijzijnde plaats en tijdstip van installatie
- 2. Reken de gevonden waarde om naar Pa. In geval van mbar/hPa betekent dat: ×100.
- 3. Bepaal de hoogte van bovenkant peilbuis in m+NAP, trek hier 1.5 vanaf en vermenigvuldig met 12. Trek dit getal af van de gevonden waarde.
- 4. Vul het gevonden getal in in de veldwerktool.

|                                                                                                    | 24 1°C                                                                                                    |
|----------------------------------------------------------------------------------------------------|----------------------------------------------------------------------------------------------------|
| Voorbeeld                                                                                                    | Voelt als 21.8°C                                                                                              |
| We installeren in een plaatsje vlakbij Nijmegen. Op weerlive.nl<br>vinden we in het actuele weerbericht voor Nijmegen dat de<br>luchtdruk op dit moment <b>1016.34 hPa</b> is. | Licht bewolkt                                                                                                 |
| Reken dit om naar Pa (×100): 1016340 Pa.                                                                                                    | Luchtdruk 1016.34 hPa<br>Zicht 28700 meter                                                                    |
| Van de peilbuis waar de node geïnstalleerd wordt, staat de<br>bovenkant op 6.5m+NAP.                                                                                           | Relatieve luchtvochtigheid <b>51 %</b><br>Dauwpunt <b>13 °C</b><br>Globale (zonne)straling <b>589 Watt/m2</b> |
| 6.5 – 1.5 = 5m                                                                                                    | Verwachting vandaag: Vandaag perioden                                                                         |
| 5m × 12 Pa = 60 Pa                                                                                                    |                                                                                                    |
| 1016340 – 60 = <b>1016280 Pa. Deze waarde vullen we in.</b>                                                                                                    |                                                                                                    |

#### 8. Droge kalibratie

Deze stap is voor nodes voorzien van een lokale luchtdruksensor, en wordt voor nodes van type WA-NL-G altijd overgeslagen.

#### 9. Natte kalibratie

Voor de natte kalibratie moet het peillood op de definitieve diepte worden ingehangen.

Laat het peillood rustig zakken tot het de bodem bereikt.

Verschuif vervolgens de vlieter over de kabel zodat als het peillood aan het haakje aan de peilbuis hangt, het peillood nog ongeveer 10cm boven de bodem hangt (zie illustratie rechts). Zo wordt voorkomen dat het peillood vervuild raakt met sediment.

Hang vervolgens het peillood op aan het haakje, pak het haakje beet en verzeker u ervan dat het peillood niet op de bodem ligt maar aan de kabel hangt.

Let erop dat het haakje op het laagste punt van de bovenkant van de peilbuis hangt als deze schuin is afgezaagd.

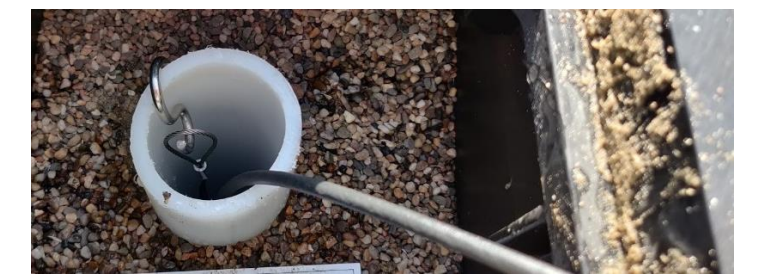

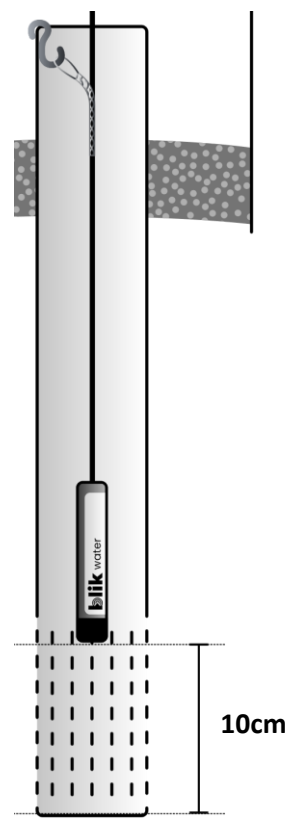

Als dit alles stevig hangt, kan de natte kalibratie worden uitgevoerd in de veldwerktool:

- 1. Voer het gemeten peil in en klik op "Doorvoeren"
- 2. Klik op "Start kalibratie" om metingen met het digitaal peillood uit te voeren
- 3. De inhangdiepte wordt berekend en wordt getoond
- 4. Controleer of deze inhangdiepte plausibel is en klik op "Bevestigen" indien akkoord

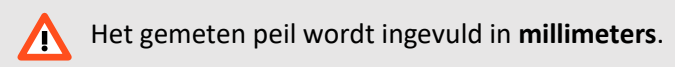

Voer de handmeting uit **nadat** het digitaal peillood al is ingehangen, omdat het peil in de buis in geval van slechte doorstroming tijdelijk kan worden beïnvloed door het inhangen van het digitaal peillood.

Voer de handmeting niet uit terwijl de kalibratie bezig is, omdat dit de kalibratiemetingen kan beïnvloeden.

Uw handmeting zal uiteindelijk in het dashboard als rood meetpunt te zien zijn aan het begin van de meetreeks ter referentie zoals op de volgende afbeelding.

/!\

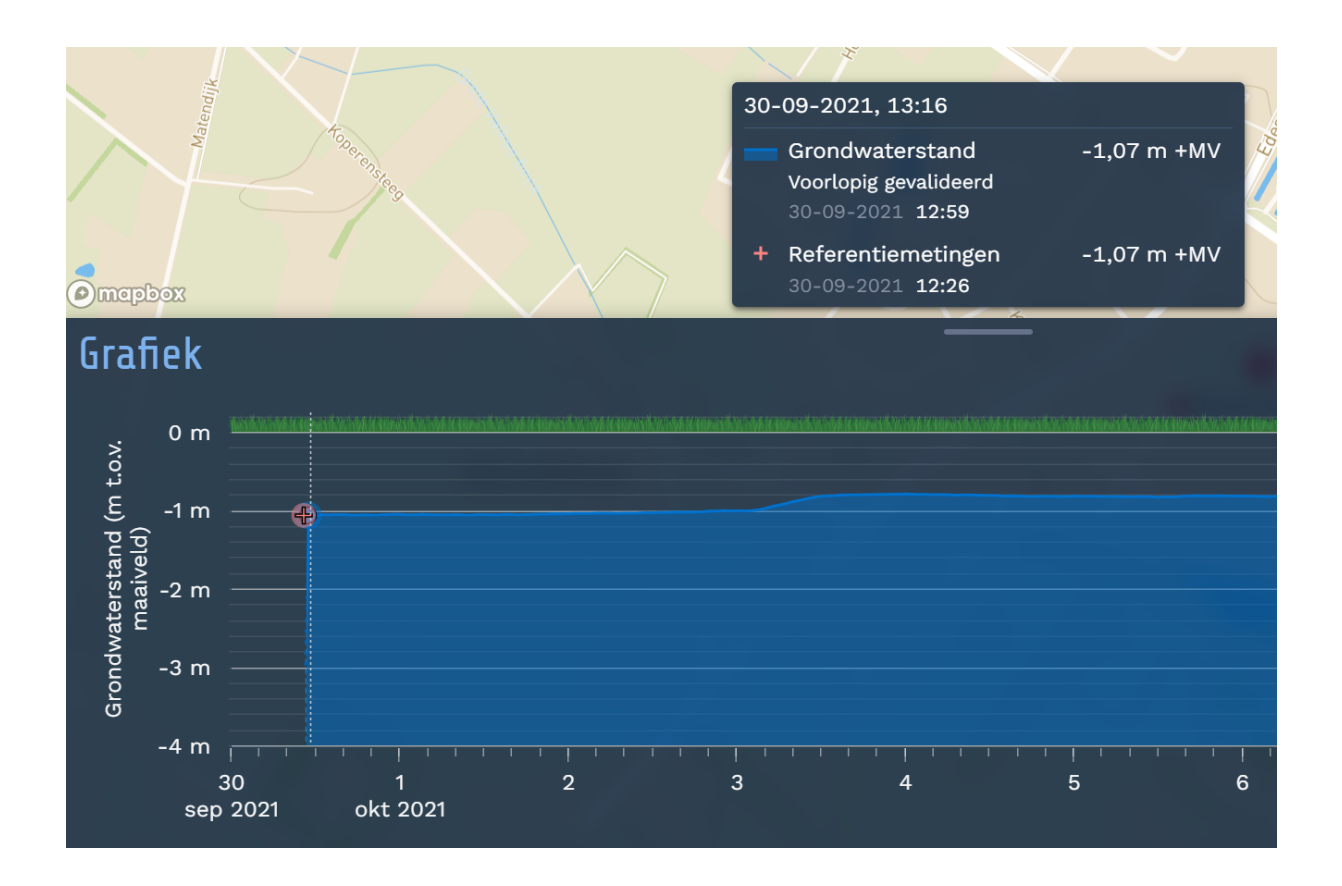

#### 10. Node bevestigen

De node dient in het midden aan de onderzijde van het deksel van de straatpot geplaatst te worden voor de beste ontvangst. De ingebouwde antenne bevindt zich aan de platte zijde van de node. In geval van een straatpot moet deze altijd aan de bovenkant geplaatst zijn.

In geval van een **kunststof** schutkoker kan ervoor gekozen worden de node aan de zijkant te bevestigen. Zorg in dit geval dat de smalle kant van de node aan de onderkant zit.

Bevestig de node aan het deksel met schroeven in de daarvoor bedoelde schroefgaten. Is dit niet mogelijk, gebruik dan tie-wraps.

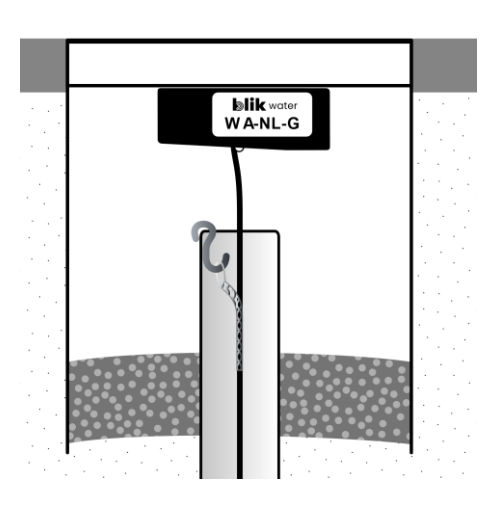

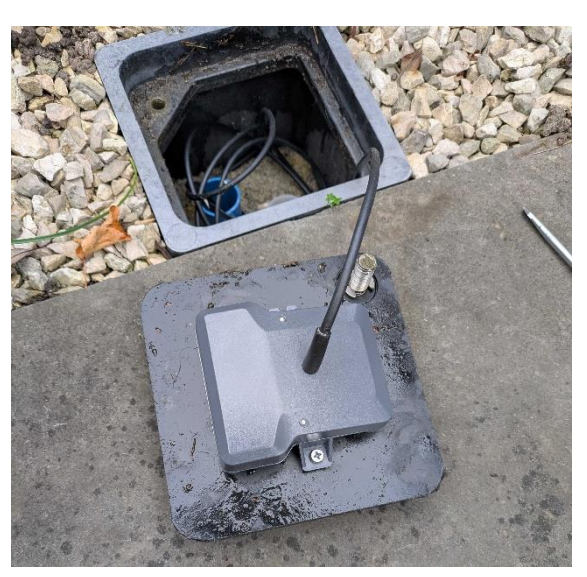

#### 11. LoRaWAN-verbinding controleren

De node is waarschijnlijk al verbonden met het LoRaWAN-netwerk. In dat geval kunt u meteen door naar de volgende stap.

Is dat niet het geval, probeer dan met de knop "Nieuwe verbindingspoging" opnieuw verbinding te maken. Het kan soms helpen om de antenne in de lucht te houden. Houd daarbij de antenne verticaal.

Lukt het niet om verbinding te maken, overleg dan met opdrachtgever of het acceptabel is om de node achter te laten zonder dat deze verbinding met het netwerk heeft. De node zal dan automatisch periodiek proberen verbinding te leggen, maar er is geen garantie dat dat zal lukken. In dat geval zullen de metingen periodiek handmatig moeten worden opgehaald met een configuratiekabel.

#### 12. Afronden

Haal de configuratiekabel van de node af.

Rol de overtollige peilloodkabel op in de straatpot.

Controleer of er geen afval in of rond de straatpot is achtergebleven.

Controleer dat het peilbuislabel weer in de straatpot ligt.

Schroef de straatpot dicht. Stevig vastdraaien voorkomt dat er viezigheid in de pot kan binnendringen.

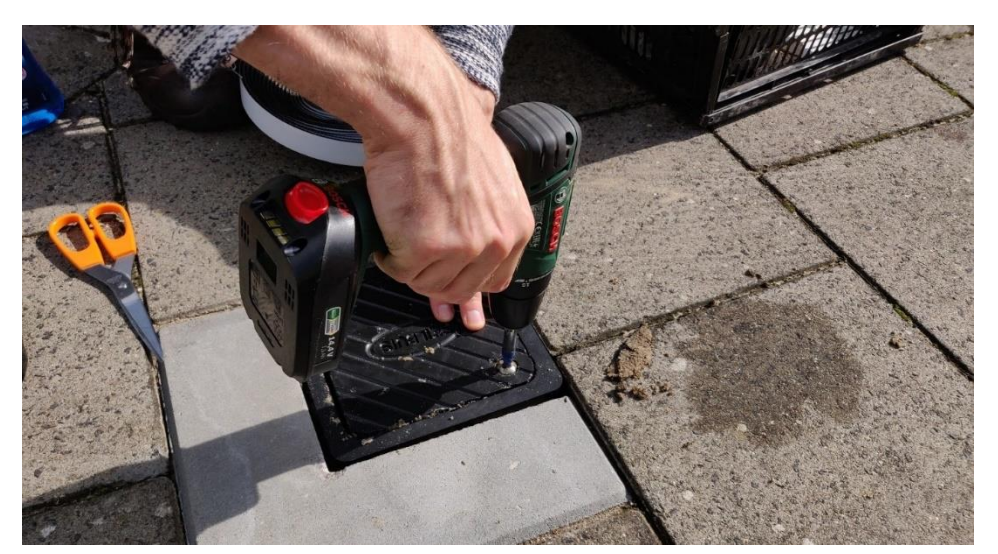

Vul eventuele bijzonderheden in het daarvoor bestemde veld in de veldwerktool. Stel de eindtijd van installatie in. Dit wordt het begintijdstip van de meetreeks op het Blik dashboard.

#### 13. Installatie publiceren

Met deze stap wordt de node definitief gekoppeld aan de locatie. Afhankelijk van de meetfrequentie en de kwaliteit van ontvangst zullen de eerste metingen na deze stap doorgaans binnen een uur zichtbaar worden op het Blik dashboard.

Nadat de installatie is gepubliceerd zullen de metingen op het dashboard verschijnen.

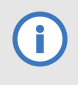

Als in de "Locatie selecteren"-stap een tijdelijke locatie is gekozen, zal er eerst teruggesprongen moeten worden naar die stap om een locatie te kiezen op het Blikdashboard, voordat de installatie gepubliceerd kan worden.

Als er nog geen locatie op het dashboard bestaat waarop deze installatie gepubliceerd kan worden, kan deze stap nog niet uitgevoerd worden. Ook heeft deze stap een Internetverbinding nodig.

Als publiceren hierdoor nog niet mogelijk is, kan de installatie worden 'geparkeerd' door linksboven op "< Terug" te klikken. De installatie wordt dan bewaard in de lijst "Opgeslagen werk" op het startscherm, en kan op een later moment voltooid worden.

## Belangrijke veiligheidsinformatie over de batterij

De batterij in de WA-NL-G is een lithium-thionyl-chloride-batterij die bij normaal gebruik meer dan 8 jaar een node van energie kan voorzien.

Lithiumbatterijen zijn uitermate geschikt voor deze toepassing, en zijn bij normaal gebruik veilig en betrouwbaar. Echter, **bij onjuist gebruik kunnen gevaarlijke situaties ontstaan**. Zorg dat iedereen die met de batterij moet werken op de hoogte is van deze instructies.

• Sluit de batterij nooit kort.

/!\

- Haal de batterij nooit uit de node.
- Sluit nooit meerdere batterijen op elkaar aan.
- Probeer de batterij nooit op te laden.
- Doorboor de batterij nooit.
- Oefen nooit mechanische druk uit op de batterij (bijvoorbeeld buigen, pletten, trekken).
- Probeer de batterij niet te demonteren.
- Zorg dat de batterij nooit boven 100°C verhit wordt (denk aan een dashboard in de zon!).
- Indien de batterij warm wordt, opzwelt, gas of vloeistof lekt, ontruim dan onmiddellijk de ruimte en voorkom blootstelling aan de inhoud van de batterij.
- Bij blootstelling van huid, mond of ogen aan de inhoud van de batterij, spoel onmiddellijk met veel water en raadpleeg een arts.
- Houd de batterij buiten bereik van kinderen.
- Zorg dat de inhoud van de batterij niet aan water wordt blootgesteld.
- Zorg dat iedereen die met de batterij werkt op de hoogte is van deze informatie.

Aan het einde van de levensduur van de batterij kan de node kosteloos worden geretourneerd aan Blik Sensing BV.

# Problemen oplossen

| Probleem                                                                                                    | Oplossing                                                                                                    |
|----------------------------------------------------------------------------------------------------|----------------------------------------------------------------------------------------------------|
| De locatie kan niet geselecteerd<br>worden voor installatie in de<br>veldwerktool omdat er al een node<br>aanwezig is op de locatie. | Neem contact op met Blik. Het in het veld verwijderen van<br>een node wordt op dit moment nog niet ondersteund in de<br>veldwerktool.                                                                                                    |
|                                                                                                    | Om toch het veldwerk direct te kunnen uitvoeren, kan de<br>installatie op een tijdelijke locatie worden uitgevoerd met de<br>knop 'Locatie toevoegen'. Publiceren kan dan op een later<br>moment.                                                                                                    |
| De installatie kan niet gepubliceerd<br>worden omdat er geen<br>internetverbinding is.                                               | Zorg dat alle voorgaande stappen zijn opgeslagen met de<br>knop 'bevestigen en opslaan' bij iedere stap. Daarna kan de<br>installatie veilig worden geparkeerd door op 'Start' te<br>klikken links boven. De installatie wordt dan opgeslagen om<br>later te worden gepubliceerd.                                                                                |
| Er kan geen verbinding met<br>LoRaWAN worden gemaakt.                                                                                | Controleer of aan alle eisen voor de plaatsing van de node is<br>voldaan in de stap 'Node bevestigen' (pagina 12). Houd<br>eventueel de node in de lucht tijdens een nieuwe<br>verbindingspoging. Die kan worden gestart met de knop in<br>de veldwerktool. Als dit ook niet helpt, neem contact op met<br>Blik of de opdrachtgever om oplossingen te bespreken. |
| Het blauwe indicatielampje op de<br>configuratiekabel brandt niet.                                                                   | Controleer dat de configuratiekabel goed is vastgeklikt.                                                                                                    |
|                                                                                                    | Controleer dat de USB-kabel van de configuratiekabel goed<br>is aangesloten op de tablet/laptop.                                                                                                    |
|                                                                                                    | Controleer dat de veldwerktool is geopend.                                                                                                    |
|                                                                                                    | In de veldwerktool, klik op de knop 'Node monitor'<br>bovenaan en controleer dat 'Configuratiekabel verbonden'<br>'JA' aangeeft. Zo niet, neem contact op met de Blik<br>Servicedesk.                                                                                                    |
|                                                                                                    | Probeer een reset van de node: met de configuratiekabel<br>vastgeklikt op de node, haal de magneet uit de houder aan<br>de bovenkant en plaats deze minimaal 1 seconde in de<br>uitsparing aan de zijkant. Plaats daarna de magneet terug in<br>de houder en wacht een paar seconden.                                                                            |
|                                                                                                    | Komt de verbinding nog steeds niet tot stand, dan is<br>mogelijk de interne batterij leeg. Stuur de node in dat geval<br>terug naar Blik voor RMA.                                                                                                    |

## Bestelinformatie

Bij Blik zijn bij te bestellen:

- Node WA-NL-G. Standaard met 5 meter kabel uitgevoerd. Kabellengtes tot 100 meter zijn leverbaar.
- Configuratiekabel WA-CI
- Ophanghaakjes

Bestellen kan per mail naar info@blik-sensing.nl of telefoon +31 (0)85 - 301 6789

### Garantie en aansprakelijkheid

Blik Sensing BV garandeert dat dit product zorgvuldig is getest en aan de gepubliceerde specificaties voldoet. U kunt uitsluitend aanspraak maken op garantie wanneer het product volgens de in deze handleiding beschreven procedures is geïnstalleerd en gebruikt.

Blik Sensing BV is in geen geval aansprakelijk voor indirecte schade en/of gevolgschade in welke vorm dan ook, voortvloeiend uit het falen of onjuist gebruik van dit product. De aansprakelijkheid van Blik Sensing BV kan nooit groter zijn dan de aanschafwaarde van het product. Bij levering via derden, zij het een dealer, wederverkoper, installateur of iedere andere derde partij, wordt de volledige aansprakelijkheid overgedragen op deze leverancier.

Door Blik Sensing BV geleverde apparatuur kan aan het eind van de gebruiksduur kosteloos worden geretourneerd voor recycling.

Aan deze handleiding kunnen geen rechten worden ontleend.